# 辽师图书馆座位预约使用说明

| <i>—</i> , | 微信预约2       |
|------------|-------------|
| 1.         | 微信关注及一卡通绑定2 |
| 2.         | 座位预约6       |
| 3.         | 查询预约10      |
| 4.         | 取消预约11      |
| 5.         | 解绑11        |
| 6.         | 注意12        |
| <u> </u>   | 网页版预约12     |
| 1.         | 网页版登录12     |
| 2.         | 自选座位13      |
| 3.         | 布局选座16      |
| 4.         | 常用座位17      |
| 5.         | 查询及取消预约18   |
| 6.         | 违约记录19      |
| 三,         | 触摸屏预约19     |
| 1.         | 触屏机位置分布19   |
| 2.         | 自选座位20      |
| 3.         | 暂离与返回23     |
| 4.         | 续座25        |
| 5.         | 结束使用26      |
| 6.         | 刷卡签到27      |

### 辽师图书馆座位预约使用说明

- 一、 微信预约
  - 1. 微信关注及一卡通绑定

1.1 搜索学校公众号"i 辽师"(微信号: lnnunic),进行关注;

| 13:49 | 奈 ⊠ 💭                       |  |  |  |  |  |  |  |
|-------|-----------------------------|--|--|--|--|--|--|--|
| ← 详细  | 田资料                         |  |  |  |  |  |  |  |
| X     | i辽师                         |  |  |  |  |  |  |  |
| 功能介绍  | 网络故障报修、校园网消息推送、新用<br>户指南及答疑 |  |  |  |  |  |  |  |
| 帐号主体  | 辽宁师范大学                      |  |  |  |  |  |  |  |
| 客服电话  | 0411-82154781               |  |  |  |  |  |  |  |
| 经营范围  | 公立院校                        |  |  |  |  |  |  |  |
| 查看历史消 | 追急                          |  |  |  |  |  |  |  |
| 查看地理位 | 江置                          |  |  |  |  |  |  |  |
| 关注    |                             |  |  |  |  |  |  |  |

1.2 关注后在微信公众号下方菜单点击"进入 i 辽师"

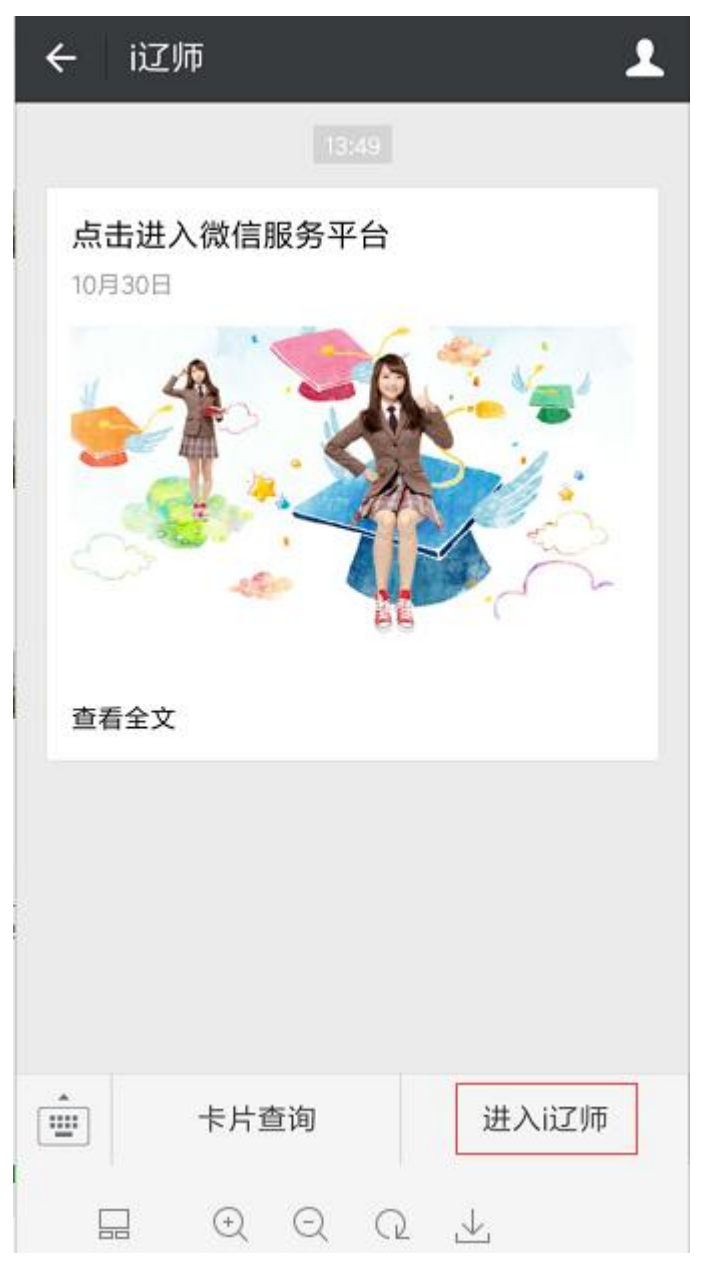

1.3 需要输入手机号进行校园卡绑定

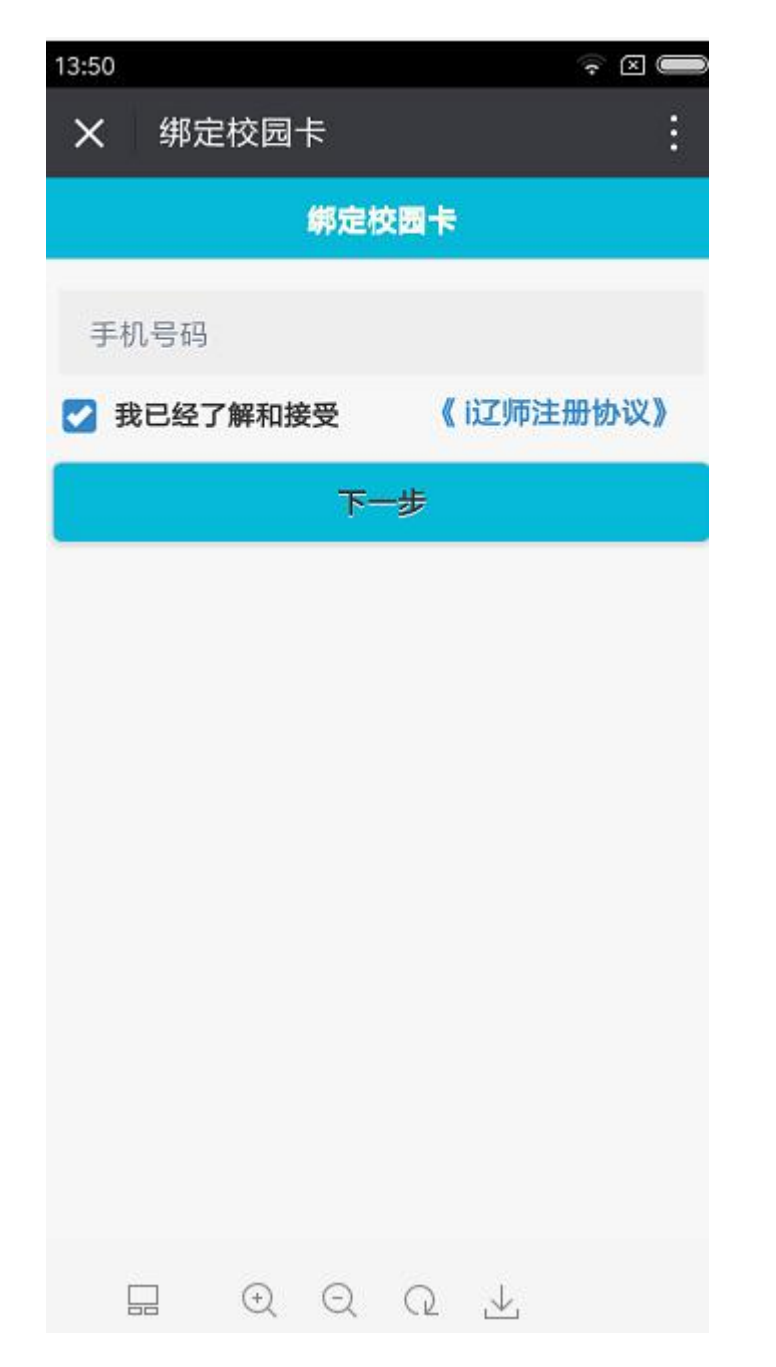

1.4 输入一卡通学号或者教工号及密码进行身份认证绑定

| 13:50 |        |   |
|-------|--------|---|
| × i辽师 | 5      | : |
| <     | 身份认证   |   |
| 学工号   | 学工/教工号 |   |
| 卡密码   | 校园卡密码  |   |
|       | 绑定     |   |
|       |        |   |
|       |        |   |
|       |        |   |
|       |        |   |
|       |        |   |
|       |        |   |
|       |        |   |
| 2020  |        |   |

1.5 绑定成功后,进入如下界面,选择"自助选座"菜单。

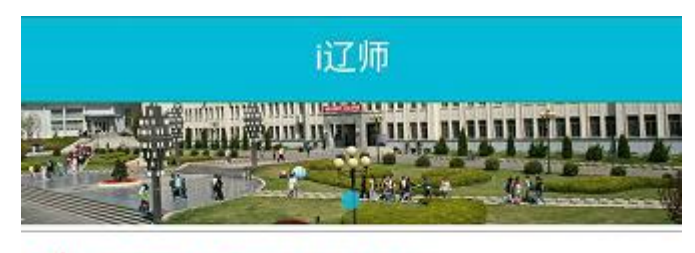

#### (1) 辽宁师范大学校园卡系统上线运行

| 8章 我的账户            | 我的教务                | 自助缴费     |
|--------------------|---------------------|----------|
| (1)<br>校园卡服务<br>指南 | 网络接入服 务指南           | の公电话     |
| (8)<br>自助选座        | 一卡通报修               | 会议签到     |
| 首页                 | <b>上</b> 。<br>校园卡 通 |          |
|                    | 0 Q Q               | <u>↓</u> |

2. 座位预约

1 点击"自助选座"进入如下座位预约界面,可根据需
 要选择"场馆"、"日期"及相应的"教室"

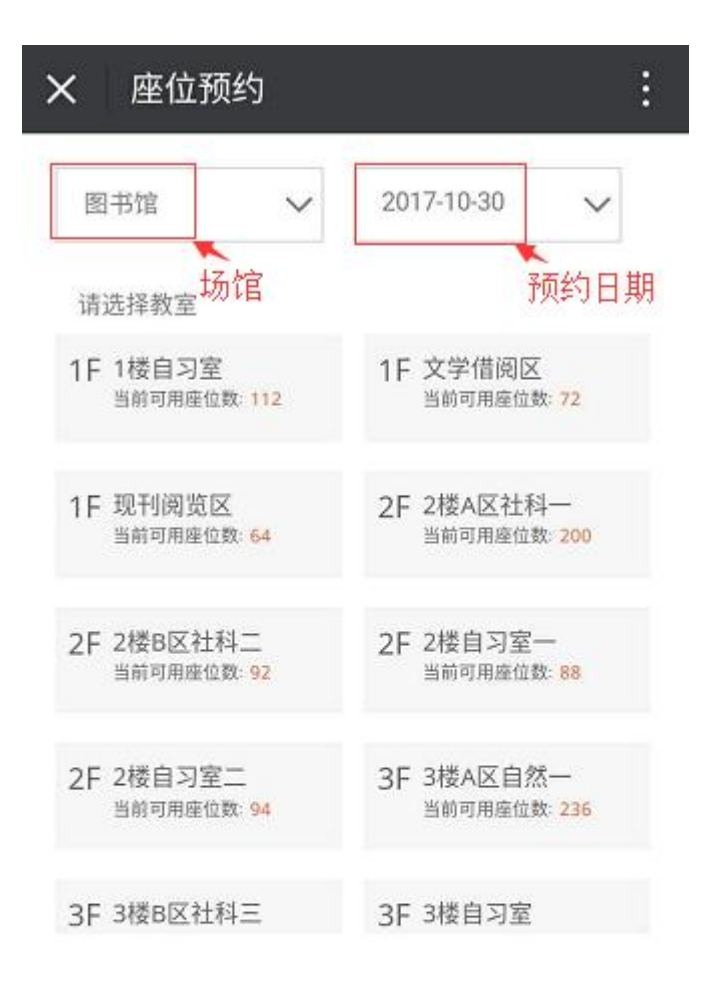

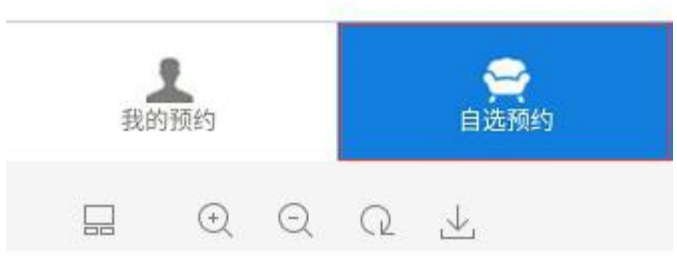

2.2 选择某教室后,显示如下座位分布图

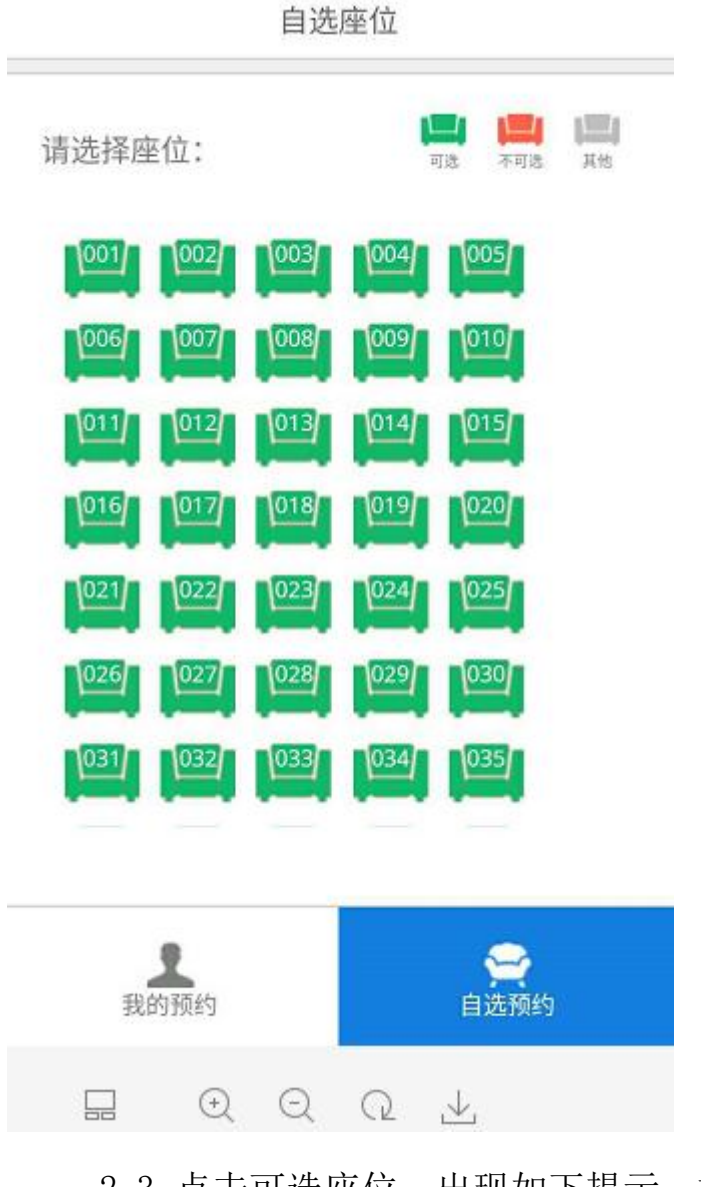

2.3 点击可选座位,出现如下提示,根据需要选择预约的开始时间和结束时间

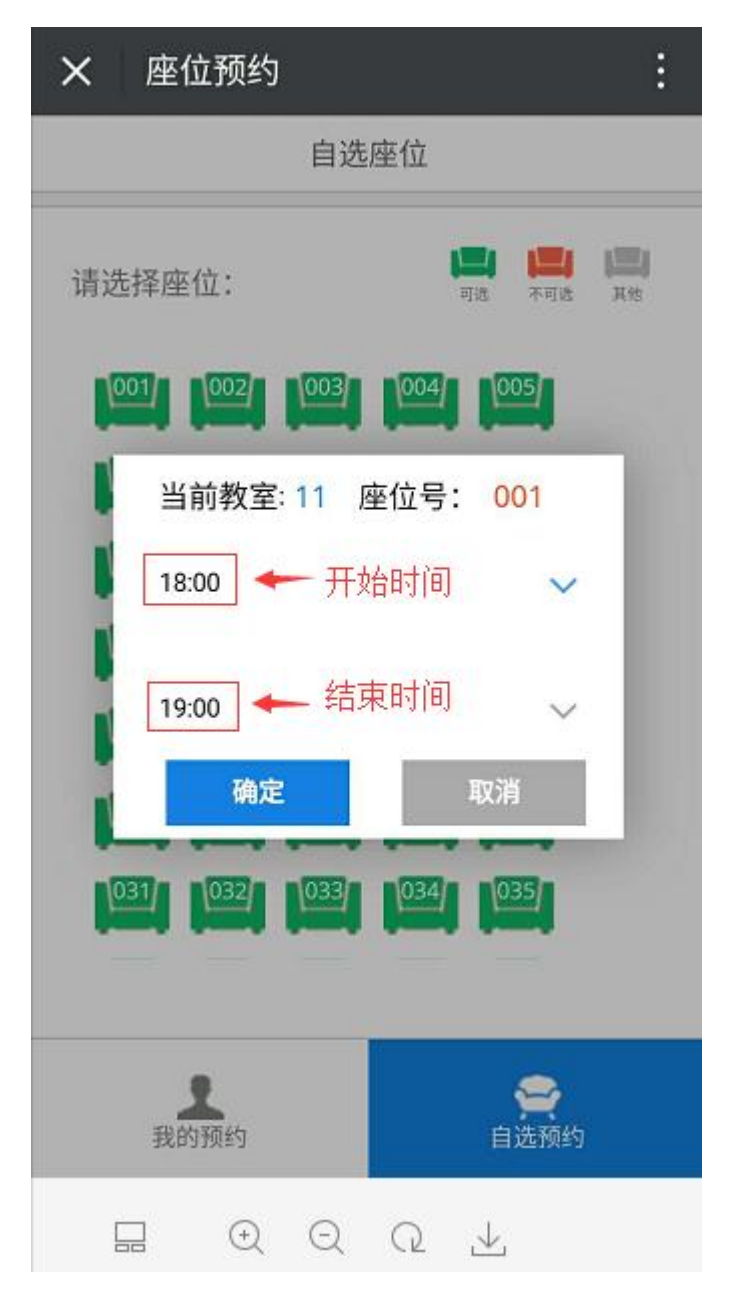

2.4 点击"确定",预约成功,出现如下预约凭证号

| × | 座位        | 立预约             | : |
|---|-----------|-----------------|---|
| ł | 系统已约      | 圣为你预约好座位        |   |
|   |           | 凭证号: 3612-182-1 |   |
|   | 日期        | 2017年10月30日     |   |
|   | 时间        | 18:00-19:00     |   |
|   | 地点<br>001 | 图书馆1层1楼自习室,座位号  |   |
|   | 此凭订       | E仅限当日有效         |   |

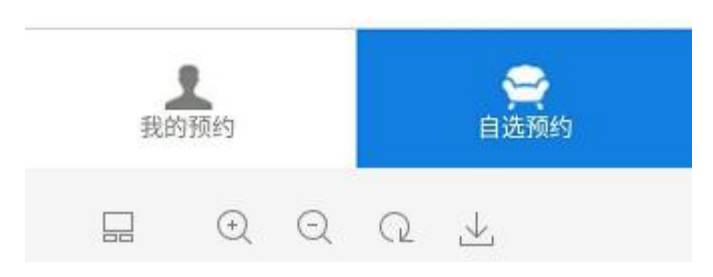

3. 查询预约

点击下方菜单中"我的预约",可查看历史预约

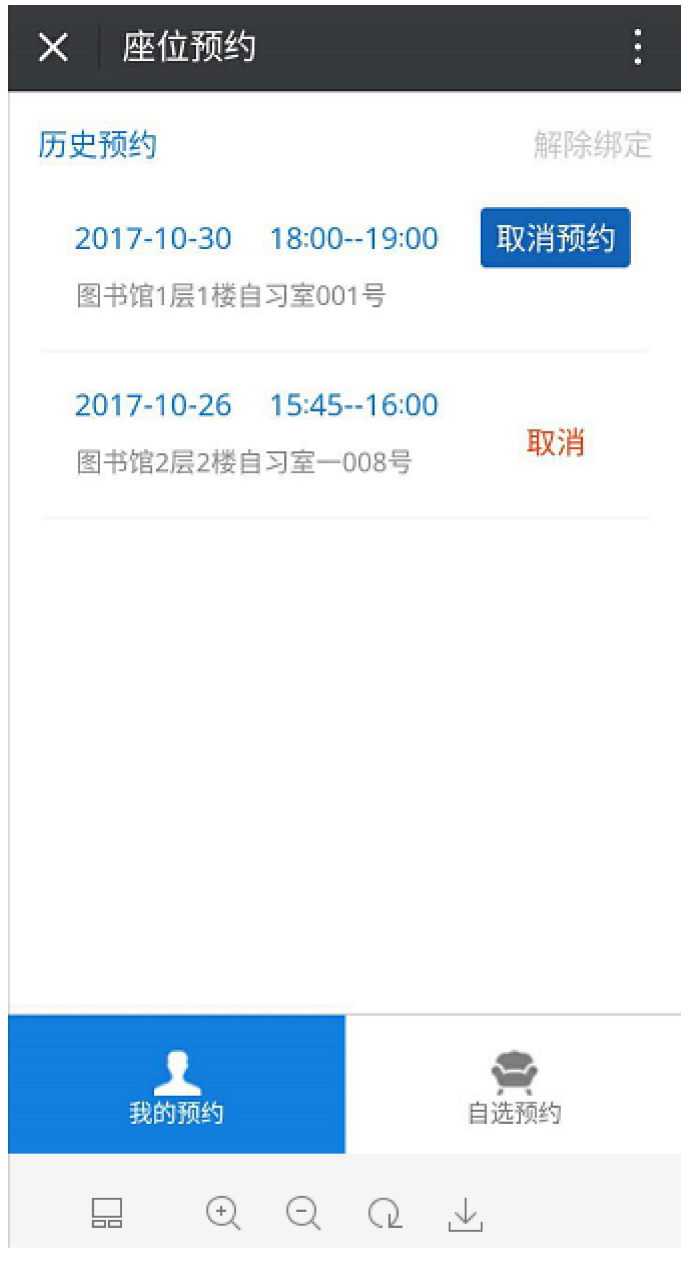

- 4. 取消预约
  - 在"我的预约"列表中,可以在规定时间进行取消预约操作

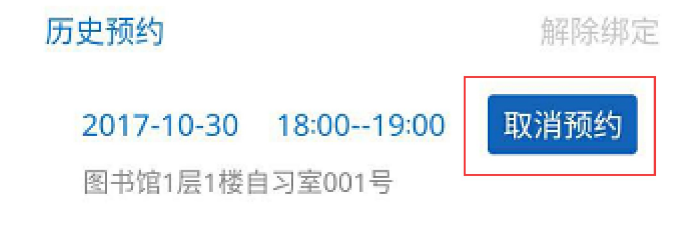

5. 解绑

读者想更换账号,可以点击解除绑定,退出该账号的使用

| × 座位预约                           |                             |
|----------------------------------|-----------------------------|
| 历史预约                             |                             |
| 2017-10-30 18:00<br>图书馆1层1楼自习室00 | 19:00<br><sup>11号</sup> 取消  |
| 2017-10-26 15:45<br>图书馆2层2楼自习室一  | 16:00<br><sub>008号</sub> 取消 |
| 您确认要和                            | 解除绑定关系吗?                    |
| 取消                               | 确认                          |
|                                  |                             |
| <b>上</b><br>我的预约                 | <b>会</b><br>自选预约            |
|                                  | Q 🕹                         |

6. 注意

微信只有自选预约、取消预约操作,不能进行快速选座、签 到、暂离、续座、结束使用操作

二、 网页版预约

1. 网页版登录

在地址栏输入 <u>http://210.47.208.211/login?targetUri=%2F</u>, 使用一卡通学工号(或教工号)和密码登录

| @ 遼寧師範大學<br>Liaoning Normal University | 图书馆空间预约系统<br>Library Room Reservation System |   | 2017    | -09-22 09:34    |
|----------------------------------------|----------------------------------------------|---|---------|-----------------|
| 2017年09月22日                            | 当前可预约座位数量 1711                               | ļ | 上午好!欢i  | <b>迎预约图书馆座位</b> |
| 欢迎使用空间预约系统                             |                                              |   | 请输入学号   |                 |
| 座位管理系统测试中                              |                                              |   |         |                 |
|                                        |                                              | 1 | 验证码     | IGOOK           |
|                                        |                                              |   | □ 保存用户名 | 密码              |
|                                        |                                              |   |         | 登录              |

学生通过任意一台 PC、手机、平板电脑,都可以登录到座位管 理系统查询是否有可使用的座位。系统提供两种查询方式,一种"自 选座位",也就是自定义筛选条件的方式,另一种"布局选座"是按 照楼层教室座位布局查询,可以满足学生的不同预约需求。

2. 自选座位

选择"自选座位",界面如下:

| 遼寧師乾大學<br>Liaoning Normal University | 图书馆空间预约系统<br>Library Room Reservation System | ·22 08:43 |
|--------------------------------------|----------------------------------------------|-----------|
| 📑 自选座位                               | 选择日期 ▼ 不限场馆 ▼ 不限房间 ▼ 💝 座号査询                  |           |
| □ 布局选座                               | 不限时长 ▼ 开始时间 ▼ 结束时间 ▼ 夕 查询                    |           |
| 日 常用座位                               | ■夏後頭▶<br>  可用座位列表                            |           |
| * 我的预约                               |                                              |           |
| 通 违约记录                               |                                              |           |
| し 退出                                 | 边译条件后,点击"查询按钮"进行查询                           | •         |
|                                      |                                              |           |
|                                      |                                              |           |
|                                      |                                              |           |
|                                      |                                              |           |

然后根据需要选择日期、校区及教室房间号等,点击"查询"按钮

| 🛞 🖄   | 拿師乾大學<br>nning Normal University | 图书馆空间<br>Library Room Reser | ]预约系统<br>vation System |   |             |      |                      |   | · 20:  |
|-------|----------------------------------|-----------------------------|------------------------|---|-------------|------|----------------------|---|--------|
| (III) | 自选座位                             |                             | 选择日期                   | • | 不限场馆        |      | 不限房间                 |   | 😪 座号查询 |
| ED    | 布局选座                             |                             | 不限时长                   | • | 不限场馆<br>图书馆 | *    | 不限房间研究间              | ^ | ₽ 查询   |
| E     | 常用座位                             |                             | 可用座位列表                 |   | 西山湖校区图书馆    | ~    | 普通阅览室(二)             |   |        |
| *     | 我的预约                             |                             |                        |   |             |      | 普通阅览室(三)<br>普通阅览室(四) |   |        |
|       | 违约记录                             |                             |                        |   |             |      | 普通阅览室(一)<br>社会利学供问案( | • |        |
|       | 退出                               |                             |                        |   | 选择条件后,点     | 击 "重 | - ALTERATION ELL     |   |        |

可以看见该教室有哪些空余的座位可选,如下图:

| 遼<br>Liaoning No | 「乾大學 图=<br>ormal University Librar | 的<br>ref<br>y Room Reservation S | 的系统<br>System                |                                 |                              |                              |                              |                       |                       | C                            | 2017-09-22 08:47<br><u>。</u> 同学 |
|------------------|------------------------------------|----------------------------------|------------------------------|---------------------------------|------------------------------|------------------------------|------------------------------|-----------------------|-----------------------|------------------------------|---------------------------------|
| 自道               | 走座位                                | 选择                               | 择日期                          |                                 | 图书馆                          |                              | <b>•</b>                     | I然科学借阅                | 区 ( 一)                | 😔 座号查询                       |                                 |
| 一 布唇             | 司选座                                | 不                                | 限时长                          | ▼                               | 开始时间                         | 间                            | ▼ 4                          | 速时间                   | •                     | ● 査询                         |                                 |
| 日 常月             | 月座位                                | 更多                               | <sup>:选项▶</sup><br>用座位列录     | Ę                               |                              |                              |                              |                       |                       |                              |                                 |
| 🙏 我              | 的预约                                | 自                                | <b>001</b><br>1然科学借<br>1区(一) | <b>002</b><br>自然科学借<br>阅区(一)    | 003<br>自然科学借<br>阆区(一)        | 004<br>自然科学借<br>阅区(一)        | <b>005</b><br>自然科学信<br>阅区(一) | 005<br>自然科学借<br>阅区(一) | 007<br>自然科学借<br>阅区(一) | <b>008</b><br>自然科学借<br>阅区(一) |                                 |
| • 违              | 的记录                                | Ē                                | 009<br>1然科学借<br>N区(一)        | 010<br>自然科学借<br>阅区(一)           | 011<br>自然科学借<br>阅区(一)        | 012<br>自然科学借<br>阅区(一)        | 013<br>自然科学信<br>阅区(一)        | 014<br>自然科学借<br>阅区(一) | 015<br>自然科学借<br>阅区(一) | 016<br>自然科学借<br>阅区(一)        |                                 |
| し退               | Щ                                  | Ê                                | <b>017</b><br> 然科学借<br> 区(一) | <b>018</b><br>自然科学借<br>闻区 ( 一 ) | 019<br>自然科学借<br>阅区(一)        | 020<br>自然科学借<br>阅区(一)        | 021<br>自然科学借<br>阅区(一)        | 022<br>自然科学借<br>阅区(一) | 023<br>自然科学借<br>阅区(一) | 024<br>自然科学借<br>阅区(一)        |                                 |
|                  |                                    | 自通                               | 025<br>1<br>然科学借<br>11区(一)   | <b>026</b><br>自然科学借<br>阋区(一)    | <b>027</b><br>自然科学借<br>阅区(一) | <b>028</b><br>自然科学借<br>阅区(一) | <b>029</b><br>自然科学信<br>阅区(一) | 030<br>自然科学借<br>阅区(一) | 031<br>自然科学借<br>阅区(一) | <b>032</b><br>自然科学借<br>阅区(一) |                                 |

选择空余的座位,点击进入,进行时间段的选择:

| 您选择的座位是: <mark>座位</mark> 030 (日期: 今天) |    |                   |
|---------------------------------------|----|-------------------|
| 开始时间                                  |    | 结束时间              |
| 现在 09:00 10:00 11:00                  |    | 10:00 11:00 12:00 |
|                                       |    |                   |
|                                       |    |                   |
|                                       |    |                   |
|                                       |    |                   |
|                                       |    |                   |
|                                       |    |                   |
|                                       | 新约 | 12 送              |
|                                       |    |                   |
|                                       |    |                   |
|                                       |    |                   |
|                                       |    |                   |

点击"预约",则预约成功,出现如下界面:

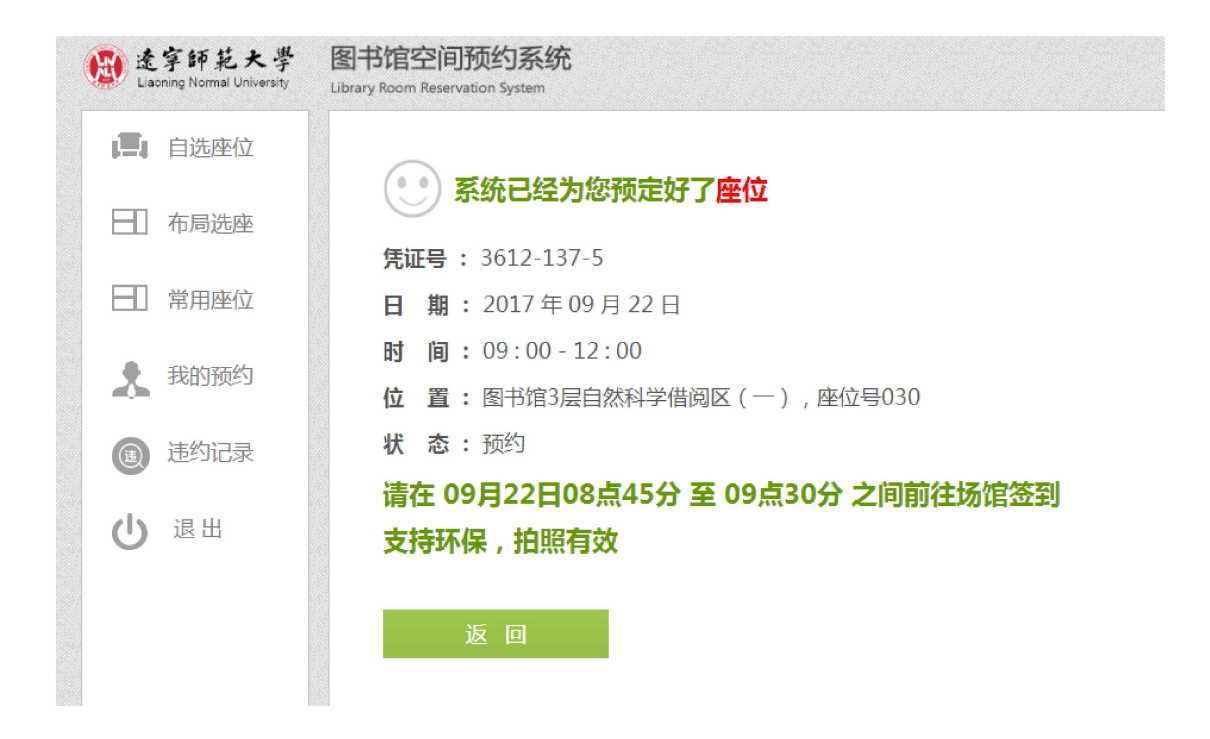

3. 布局选座

"布局选座"是按照楼层教室座位布局查询,根据需要选择日期、校 区、楼层,点击"查询"按钮,界面如下:

| 😥 🟦       | 穿師範大學<br>ning Normal University | 图书馆空间<br>Library Room Reserv | <mark>预约系统</mark><br>ration System |     |     |   |       |   | (    | D 2017 |
|-----------|---------------------------------|------------------------------|------------------------------------|-----|-----|---|-------|---|------|--------|
| I <u></u> | 自选座位                            |                              | 2017-09-22                         | -   | 图书馆 | • | 图书馆3层 | - | ● 查询 |        |
| E         | 布局选座                            |                              | 选择可预约使用                            | 教室列 | 表   |   |       |   |      |        |
| EI        | 常用座位                            |                              | 自然科学借阅区                            | (-) |     |   |       |   |      |        |
| *         | 我的预约                            |                              |                                    |     |     |   |       |   |      |        |
| (1)       | 违约记录                            |                              |                                    |     |     |   |       |   |      |        |
|           | 退出                              |                              |                                    |     |     |   |       |   |      |        |

选好教室后,点击进入,出现该教室的空余座位表:

| 遼京師乾大學<br>Liaoning Normal University                                                                                             | 图书馆空间预约系统<br>Library Room Reservation System                                                                 |                                                     |                                                     |                                                     | <ul> <li>② 2017-09-22 09</li> <li>参 拖拽上传</li> </ul>                                    | :41<br>司学                                           |
|----------------------------------------------------------------------------------------------------|----------------------------------------------------------------------------------------------------|-----------------------------------------------------|-----------------------------------------------------|-----------------------------------------------------|----------------------------------------------------------------------------------------|-----------------------------------------------------|
| 自然科学借阅区(一)                                                                                                    |                                                                                                    | 图例说明                                                | 🖬 空闲 🛅                                              | 被预约 🧾 使用中                                           | 🛛 🧾 普离开 🖪 不                                                                            | пн Х                                                |
| 007 008 008 008                                                                                                    | 009 011 018 015<br>010 012 014 016                                                                           | 017 019<br>018 020                                  | 021 023<br>022 024                                  | 025 027                                             | 025                                                                                    | 031 033<br>032 034                                  |
| 101 097 093 085<br>102 098 094 096<br>103 095 095 091<br>104 106 096 095                                                         | 085 085 077 078<br>086 082 076 074<br>087 085 076 075<br>088 084 086 076                                     | 065 065<br>070 066<br>071 067<br>072 068            | 061 057<br>062 058<br>065 059<br>064 060            | 053 049<br>054 050<br>055 051<br>056 052            | 045 041<br>046 042<br>047 045<br>048 044                                               |                                                     |
| 105, 1331, 1337, 1333<br>106, 1332, 1385, 1384<br>106, 1333, 1395, 1395, 1395<br>106, 1334, 1326, 1326<br>106, 1335, 1331, 1337, | 1991 1992 1991 1991 1991<br>1991 1995 1991 1991 1993<br>1993 1995 1993 1993 1993<br>1995 1995 1993 1993 1993 | 153 159<br>154 160<br>155 161<br>156 162<br>157 163 | 165 177<br>166 177<br>167 173<br>168 174<br>168 175 | 177 185<br>176 184<br>176 185<br>186 186<br>186 187 | 186 195 200<br>186 196 200<br>180 196 200<br>180 197 200<br>192 198 206<br>199 199 200 | 207 213<br>208 214<br>206 215<br>200 215<br>210 216 |

选择空余的座位,点击进入,进行时间段的选择:

|          | 享師 乾大學 图书馆空间预约系统              | ĉ                             |             |
|----------|-------------------------------|-------------------------------|-------------|
| <b>#</b> | 您选择的座位是: <b>自然科学借阅区(一) 座位</b> | [ <b>071</b> (日期: 2017-09-22) |             |
|          | 开始时间                          |                               | 结束时间        |
| H        | 现在 <b>10:00 11:00</b>         |                               | 11:00 12:00 |
|          |                               |                               |             |
| E        |                               |                               |             |
| 2        |                               |                               |             |
| Œ        |                               |                               |             |
| Ċ        |                               |                               |             |
|          |                               | 预约                            | 取消          |

点击预约,即可预约成功。

4. 常用座位

点击该功能,会列出自己的常用座位列表,可以直接点击进入快速座 位预约。

| 💮 🛓       | 拿師範大學<br>oning Normal University | 图书馆空间预约系统<br>Library Room Reservation System |
|-----------|----------------------------------|----------------------------------------------|
| I <u></u> | 自选座位                             | 选择日期                                         |
| ED        | 布局选座                             | 常用座位列表                                       |
| ED        | 常用座位                             | 462<br>图书馆2楼社会科<br>学借阅室(二)教                  |
| *         | 我的预约                             | 至462)坐位                                      |
| (iii)     | 违约记录                             |                                              |
| ባ         | 退出                               |                                              |

5. 查询及取消预约

预约记录,可以在"我的预约"中查到:

| 😥 遼寧師乾大學<br>Liaoning Normal University | 图书馆空间预约系统<br>Library Room Reservation System 您过去30天有4条预约记录 |      | <ul> <li>这 2017-09-22 09:06</li> <li>2017-09-22 09:06</li> </ul> |
|----------------------------------------|------------------------------------------------------------|------|------------------------------------------------------------------|
| 自选座位                                   | 我的预约列表                                                     |      |                                                                  |
| ── 布局选座                                | 座位预约 🔻                                                     |      |                                                                  |
| 日 常用座位                                 | <b>今天 09:00 12:00</b><br>图书馆3层自然科学借阅区(一)030号               | 取消预约 | 已预约                                                              |
| 🗼 我的预约                                 | 2017-09-20 15:00 17:00<br>图书馆4层研究间4031号                    |      | 已取消                                                              |
| 通 违约记录                                 | 2017-09-20 13:00 16:00<br>图书馆2层研究间006号                     |      | 已取消                                                              |
| Ů 退出                                   | <b>2017-08-31 15:14 17:00</b><br>图书馆2层社会科学借阅室(二)462号       |      | 已完成                                                              |

如果需要取消预约,可以在'我的预约'中查询该记录并在规定时间内进行取消。

6. 违约记录

### 可以查看自己的失约记录

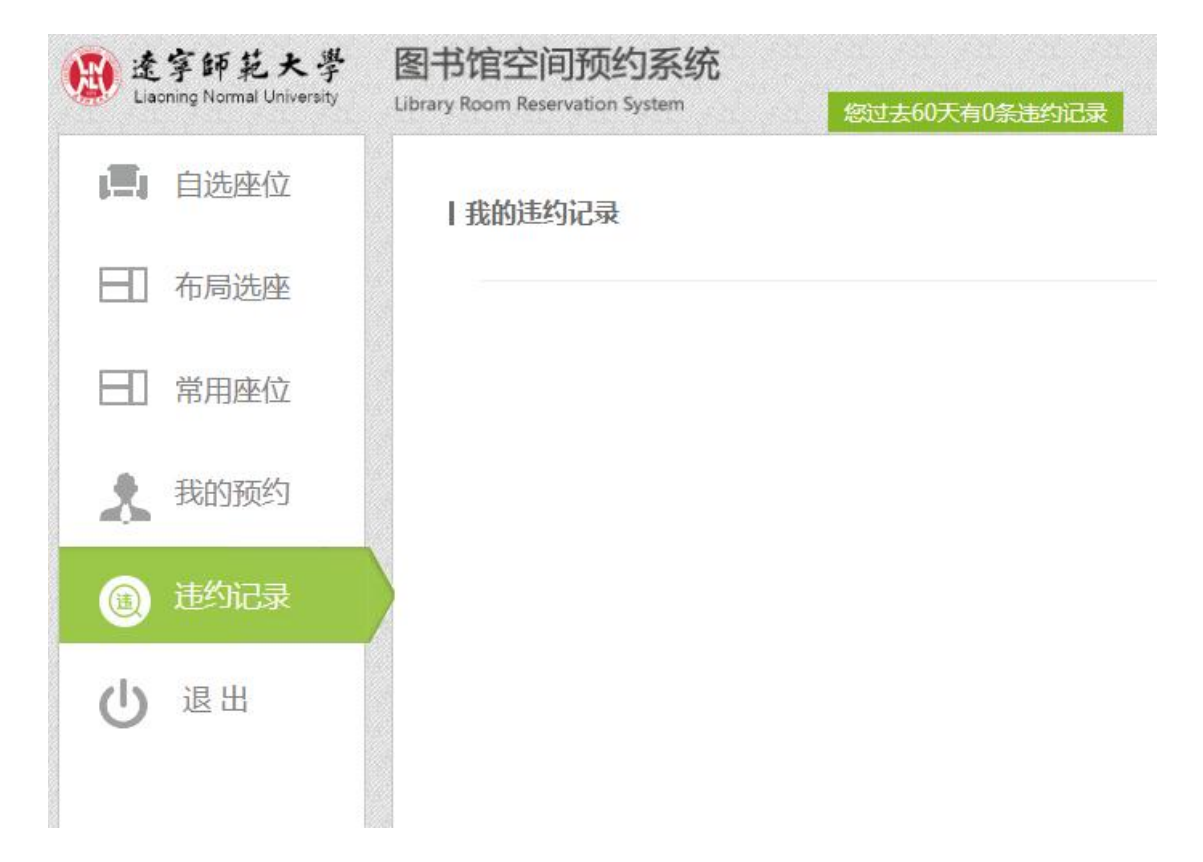

三、 触摸屏预约

此环节是指没有网页或微信预约的读者在触屏机上可以选座

1. 触屏机位置分布

黄河路校区图书馆: A 区一二三楼各一台, B 区二楼一台; 西山湖校区图书馆: 一二三楼各一台

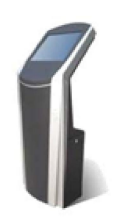

| 1 | 💪 leosys 🛛                | J昂图书馆座位预约 <b>务</b>                    | 2017年                        | 08:23 |  |
|---|---------------------------|---------------------------------------|------------------------------|-------|--|
|   | 1楼自习室<br>8月:1<br>新余:111   | 文学借阅区<br>已用:0<br>剩余:72                | 現刊阅览区<br>已用:0<br>剩余:64       | 通知    |  |
|   | 2世A区社科—<br>已用:1<br>新余:199 | 2橋8区社科二<br>日用:0<br>周奈:92              | 2楼自习室一<br>已用:0<br>剩余:88      |       |  |
|   | 2楼自习室二<br>已册:0<br>剩余:94   | 3 <b>扶A区自然一</b><br>리册 : 0<br>제순 : 236 | 3楼B区社科三<br>日用 : 0<br>新余 : 72 |       |  |
| < |                           | Million Constant                      | • • • • • • •                |       |  |

2. 自选座位

刷卡后,通过"自选座位"可以选择楼层及教室座位

2.1 首先,选择预约结束时间,现场选座的开始时间均为当前时间。

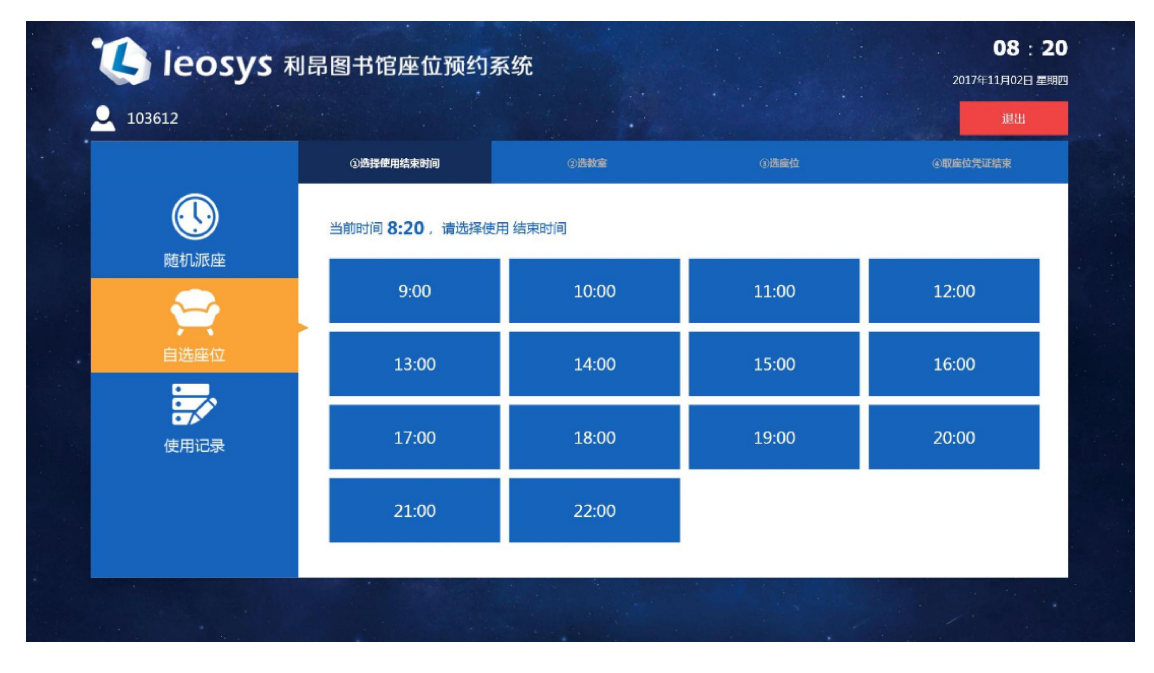

## 2.2 选择教室

| 🐌 leosys 🕫 | 利昂图书馆座位预约                               | 系统                                    |                                              | 20174                      | <b>08:21</b><br>11月02日 星期四 |
|------------|-----------------------------------------|---------------------------------------|----------------------------------------------|----------------------------|----------------------------|
| <u> </u>   |                                         |                                       |                                              |                            | 退出                         |
|            | ①选择使用结束时间                               | ②选教室                                  | ③选座位                                         | ④戰庫位凭                      |                            |
|            | 当前时间 <b>8:20</b> ,请选择的                  | 吏用 结束时间                               |                                              |                            |                            |
|            | 1F 1楼自习室<br>当前可用座位数: 111                | 1F <b>文学借阅区</b><br>当前可用座位数: <b>72</b> | 1F <b>現刊開览区</b><br>当前可用座位数: <b>64</b>        | 2F 2楼A区社科—<br>当前可用座位数: 200 |                            |
| 自选座位       | > 2F 2楼B区社科二<br>当前可用座位数: 92             | 2F <b>2楼自习室一</b><br>当前可用座位数: 88       | 2F <b>2楼自习室二</b><br>当前可用座位数: <mark>94</mark> | 3F 3楼A区自然一<br>当前可用座位数: 236 |                            |
|            | 3F <b>3楼B区社科三</b><br>当前可用座位数: <b>72</b> | 3F 3楼自习室<br>当前可用座位数: 68               | 4F 4楼B区自然二<br>当前可用座位数: 104                   | 4F 4楼自习室一<br>当前可用座位数: 88   |                            |
| 使用记录       |                                         |                                       |                                              |                            |                            |
|            |                                         | <                                     | 1                                            |                            |                            |
|            |                                         |                                       |                                              |                            |                            |
|            |                                         |                                       |                                              |                            |                            |

2.3 选择座位

|         |         |         |         |         |         |         |         | 11010009 |         |         |
|---------|---------|---------|---------|---------|---------|---------|---------|----------|---------|---------|
| ľ       | 001 003 | 005 007 | 009 011 | 013 015 | 017 019 | 021 023 | 025 027 | 029 031  | 033 035 | 037 039 |
| ų,      | 002 004 | 006 008 | 010 012 | 014 016 | 018 020 | 022 024 | 026 028 | 030 032  | 034 036 | 038 040 |
| 101 097 | 093 089 | 085 081 | 077 073 | 069 065 | 061 057 | 053 049 | 045 041 |          |         |         |
| 102 098 | 094 090 | 086 082 | 078 074 | 070 066 | 062 058 | 054 050 | 046 042 |          |         |         |
| 103 099 | 095 091 | 087 083 | 079 075 | 071 067 | 063 059 | 055 051 | 047 043 |          |         |         |
| 104 100 | 096 092 | 088 084 | 080 076 | 072 068 | 064 060 | 056 052 | 048 044 |          |         |         |
|         |         | 往子      |         | 住子      |         |         | 住子      | 柱子       |         | 任子      |
| 105 111 | 117 128 | 129 135 | 141 147 | 153 159 | 165 171 | 177 183 | 189 195 |          |         |         |
| 106 112 | 118 124 | 130 136 | 142 148 | 154 160 | 166 172 | 178 184 | 190 196 |          |         |         |
| 107 113 | 119 125 | 131 137 | 143 149 | 155 161 | 167 173 | 179 185 | 191 197 |          |         |         |
| 108 114 | 120 126 | 132 138 | 144 150 | 156 162 | 168 174 | 180 186 | 192 198 |          |         |         |
| 109 115 | 121 127 | 133 139 | 145 151 | 157 163 | 169 175 | 181 187 | 193 199 | 相子       | 1       | 社子      |
| 110 116 | 122 128 | 134 140 | 146 152 | 158 164 | 170 176 | 182 188 | 194 200 |          |         |         |

退出

| 2F 2楼A区社科一                                                                                                    |                               |                               |                               |                               |                               |                               | 19136   | 4: ⊠n <b>= #</b> A | 🧱 不可用 📕 空利中 📖 ?    |
|----------------------------------------------------------------------------------------------------|-------------------------------|-------------------------------|-------------------------------|-------------------------------|-------------------------------|-------------------------------|---------|--------------------|--------------------|
| 000 000                                                                                                    | 005 (1 007<br>006 (1 008      | 009 011<br>010 012            | 013 015                       | 017 019                       | 021 023                       | 025 027                       | 029 031 | 033 035<br>034 036 | 037 039<br>038 040 |
| 103 () 093 () 093 () 093 () 096 () 095 () 096 () 096 () 09 | 085 081<br>086 082<br>087 083 | 077 073<br>078 074<br>079 075 | 069 065<br>070 066<br>系统提示    | 061 057<br>067 058            | 053 049                       | 045 041<br>046 042<br>047 043 |         |                    |                    |
|                                                                                                    | 088    084  <br>  (137    135 |                               | 您确                            | 定选择座位: 01<br>定                | 01 ?<br>取消                    | 048 044<br>417<br>189 195     | įā      | ΞĮ                 | ( <del>83</del> )  |
|                                                                                                    | 137 139<br>132 139<br>133 139 | 143 149<br>144 150<br>145 151 | 155 161<br>156 162<br>157 163 | 167 172<br>168 174<br>169 175 | 179 185<br>180 185<br>181 187 | 191 197<br>192 198<br>193 199 | įā      | Ξį                 | [4 <b>1</b> 2]     |
| imitmi (mim                                                                                                    | 134 140                       | 146 152                       | 158 164                       | 178 176                       | 182 188                       | 194 200                       |         |                    | 3日山                |

 2.4 选择座位确定后,即可得到凭证。该凭证作为您使用座位的合法 依据。可以将此结果拍照或触屏机上打印或手抄。

| 103612 |                    |            |      | 退出            |
|--------|--------------------|------------|------|---------------|
|        | ①选择使用结束时间          | ②选教室       | ③选定位 | ④取室位凭证结束      |
|        |                    |            |      |               |
| 随机派座   | ★正共・3612_180_4     |            |      |               |
| $\sim$ | 日期:2017年11月02日     |            |      |               |
| 自选座位   | 开始-结束时间:08:28-10:0 | 0          |      |               |
|        | 座 位:图书馆2层2楼A区社科    | — , 座位号001 |      |               |
|        |                    |            |      |               |
| 使用记录   |                    |            |      |               |
|        | 座位已选好,请开始使用        | 3.         |      |               |
|        |                    |            |      | LC1 Alchheite |

在"使用记录"中可以查询以往的使用记录

| 103612        |                  |                        |        | 退出   |
|---------------|------------------|------------------------|--------|------|
|               | 座位               | 开始时间结束时间               | 暂离返回时间 | 状态   |
|               | 图书馆2层2楼A区社科一001号 | 2017-11-2 08:28-10:00  |        | 使用中  |
|               | 图书馆3层3楼自习室026号   | 2017-11-1 13:49-20:00  | ,      | 正常履约 |
| 随机派座          | 图书馆1层1楼自习室001号   | 2017-10-30 18:00-19:00 |        | 用户取消 |
| The Political | 图书馆2层2楼白习室—008号  | 2017-10-26 15:45-16:00 | -      | 用户取满 |
| 自选座位          |                  |                        |        |      |
|               |                  |                        |        |      |
|               |                  |                        |        |      |
|               |                  |                        |        |      |

3. 暂离与返回

如果需要暂时离开座位,可在触屏机再次刷卡进行暂离操作,系统将为您保留规定的时长。需要注意的是,您需要在规定时长内返回并在触屏机上进行返回操作。

如果未在规定时间内返回或未进行返回操作,系统将自动结束此次使用,回收座位。

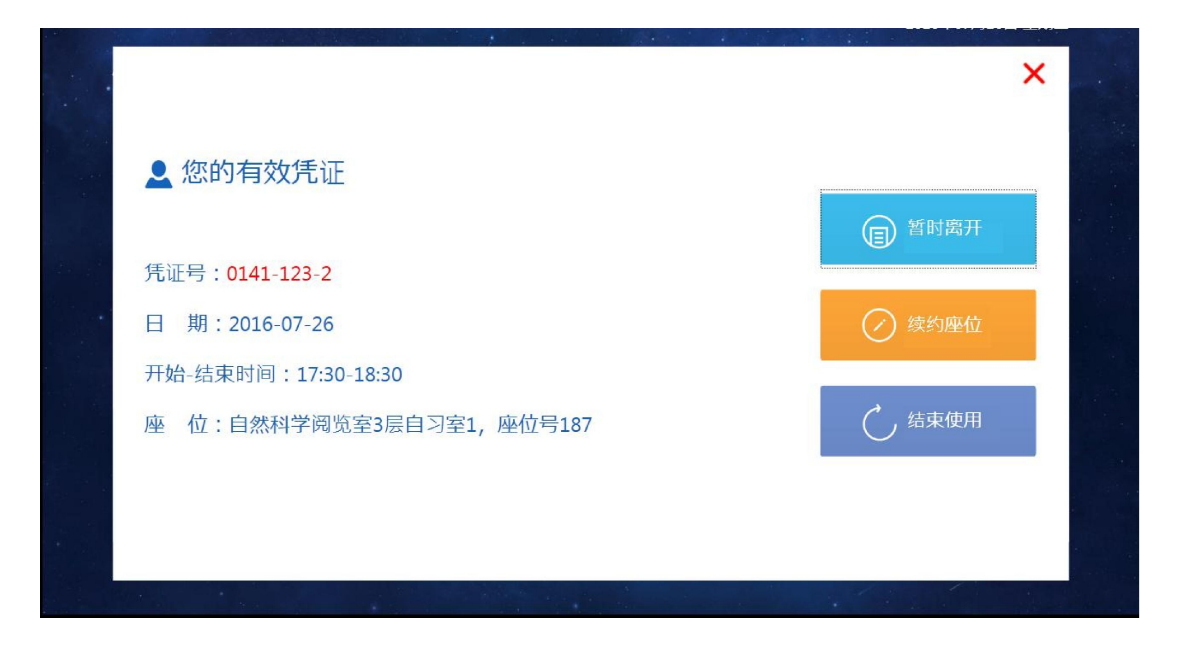

| 👤 您的有效凭证                                 |        |               |   |      |  |
|------------------------------------------|--------|---------------|---|------|--|
| 凭证号: <b>0141-123-2</b><br>日 期:2016-07-26 | !      | 请于18时18分前返回   | × |      |  |
| 开始-结束时间:17:30-18:30<br>座 位:自然科学阅览室3层目    | 自习室1,属 | <b>座位号187</b> |   | 结束使用 |  |
|                                          |        |               |   |      |  |

返回操作(点击返回场馆)

|      |                          | )      | × |
|------|--------------------------|--------|---|
|      | ▶ 您的有效凭证                 | 🗊 返回场馆 |   |
| 20 2 | 凭证号:0141-123-2           |        |   |
|      | 日 期:2016-07-26           | 🕢 续约座位 |   |
|      | 开始-结束时间:17:30-18:30      |        |   |
|      | 座 位:自然科学阅览室3层自习室1,座位号187 | 5 结束使用 |   |
|      |                          |        |   |

| 👤 您的有效凭证                                 |        |        |   | ×        |  |
|------------------------------------------|--------|--------|---|----------|--|
| 凭证号: <b>0141-123-2</b><br>日 期:2016-07-26 | !      | 成功登记入场 | × | (ア) 資約座位 |  |
| 开始-结束时间:17:30-18:30<br>座 位:自然科学阅览室3层f    | 自习室1,座 | 位号187  |   | → 结束使用   |  |
|                                          |        |        |   |          |  |

4. 续座

在本次预约未结束时可以续座此座位,可在触屏机再次刷卡进行 续座操作。需要注意的是,如果开放了网上预约,其他读者通过网上 预约了该座位的后续的某些时段,那么可续座的时间可能会受到影响。 续座不成功时,可结束当前的使用。再选择其他座位。

|                          | ×        |
|--------------------------|----------|
| 👤 您的有效凭证                 | (目) 暂时离开 |
| 凭证号:0141-123-2           |          |
| 日 期:2016-07-26           |          |
| 开始-结束时间:17:30-18:30      |          |
| 座 位:自然科学阅览室3层自习室1,座位号187 | 5 结束使用   |
|                          |          |
|                          | . 6. 6   |

选择续座的结束时间点

| 请选择续约结束时 | 间     |       |       | × |
|----------|-------|-------|-------|---|
| 18:45    | 19:00 | 19:15 | 19:30 |   |
| 19:45    | 20:00 | 20:15 | 20:30 |   |
|          |       |       |       |   |
|          |       |       |       |   |
|          |       |       |       |   |

5. 结束使用

如未到结束时间需要结束此次使用,可在触屏机再次刷卡进行结束使用操作,在结束时间到达后离开,无需进行任何操作。

|                        | ×                                                                  |
|------------------------|--------------------------------------------------------------------|
| 您的有效凭证                 |                                                                    |
|                        | 1 暂时离开                                                             |
|                        | >                                                                  |
| 期:2016-07-26           | ク 续约座位                                                             |
| 位:自然科学阅览室3层自习室1,座位号187 | ・<br>・<br>・<br>・<br>・<br>・<br>・<br>・<br>・<br>・<br>・<br>・<br>・<br>・ |
|                        |                                                                    |
|                        |                                                                    |
|                        |                                                                    |

| <b>2</b> 1415070141 |             |                 |       | 退出       |  |
|---------------------|-------------|-----------------|-------|----------|--|
|                     | ①选择使用结束时间   | ②选教室            | ③选座位  | ④取座位凭证结束 |  |
|                     | 当前时间 17:38, | 请选择使用结束时间       | ē]    |          |  |
| 随机派座                |             | 你已代末侍田业前系统      | 3:15  | 18:30    |  |
| <b>1</b>            |             | SC SH MH SHITTS | 9:15  | 19:30    |  |
| 自选座位                | 19:45       | 20:00           | 20:15 | 20:30    |  |
|                     | 20:45       | 21:00           | 21:15 | 21:30    |  |
| 使用记录                | 4           |                 |       |          |  |
|                     |             |                 |       |          |  |

6. 刷卡签到

读者在网上、微信上预约可到场馆内触屏机上刷卡签到,点击"进 场登记"。

| Leosys 利昂图书馆座位预约系统      | 08:27<br>2017年11月02日 重明四 |
|-------------------------|--------------------------|
|                         | ×                        |
| 👤 您的有效凭证                |                          |
| ●江县 - 3612_100_4        | 通 进场登记                   |
| 日期:2017-11-02           | (学) 建均度位                 |
| 开始-结束时间:08:32-09:00     |                          |
| 座 位:图书馆2层2楼A区社科一,座位号018 | し 取消预約                   |
|                         |                          |
|                         |                          |